使用方法について

## ●カタログ閲覧方法

- 1. 弊社アプリのアイコンをタッチしアプリを起動してください。(起動後※1図のトップ画面になります。)
- 下部の『カタログ』をタッチし閲覧したいカタログをタッチしてください。閲覧方法(ダウンロード・ストーリーミング)を選択してください。
- 3. ページをめくる際は右から左にフリックしてください。
- 4. 終了する場合は各OSごとに異なるため下記手順に従ってください。

【iphone】 1. 画面を一度タッチしてください。 」

2. 左上部の『戻る』ボタンをタッチしてください。

[Android]

1. 携帯端末の戻るボタンをタッチまたはクリックしてください。

2. 表示される『終了』ボタンをタッチしてください。

## ●メニュー閲覧方法(製品基本情報・採用事例)

1. 弊社アプリのアイコンをタッチしアプリを起動してください。(起動後※1図のトップ画面になります。) ↓

2. 下部の『MENU』をタッチし閲覧したいメニューをタッチしてください。

3. 下にスクロールして閲覧してください。

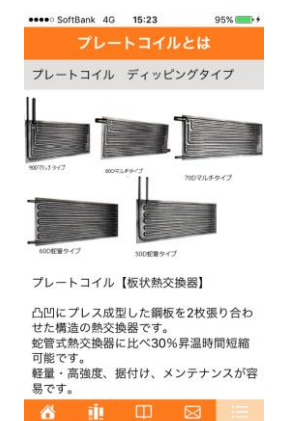

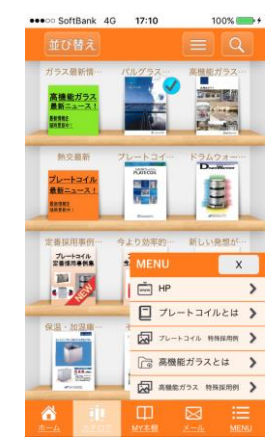

| •••• SoftBank 4G 8:49            | 41%              | ••••• SoftBank 4G B | 42 93% 🛲       |
|----------------------------------|------------------|---------------------|----------------|
| 板状熱交換                            | <b>急器</b>        | 他び時来                |                |
| プレートコイル フ                        |                  | ガラス要求性… パルク         |                |
|                                  |                  |                     |                |
|                                  |                  | 20-1-30 31-         | 13400 F2A04-0  |
|                                  | -                | 70-1-345<br>8688    |                |
|                                  |                  | 16-44               |                |
|                                  | -1               | 28-90 93 5          |                |
| alle hid also binning a lange as |                  |                     |                |
| 高性能視察力ラス                         |                  | H.M.H. 128 8.05     | 7. 287 2       |
| KIL 752                          |                  |                     |                |
|                                  | and in Transf.   |                     |                |
|                                  | 1 :==<br>40 MENA |                     | -3. КУЖК. КЕНО |

【※1】

## ●最新情報について

- ・新着情報は各OS毎に下図のようにお知らせいたします。
- ・最新情報は『NEW』の記載が入ります。閲覧済みのカタログには青いチェックがつく仕様になっております。
- ・青いチェックは『MY本棚』から該当のカタログを削除すると青いチェックが消える仕様になっております。
- ・『NEW』の記載は、発信から15日間表示される仕様になっております。

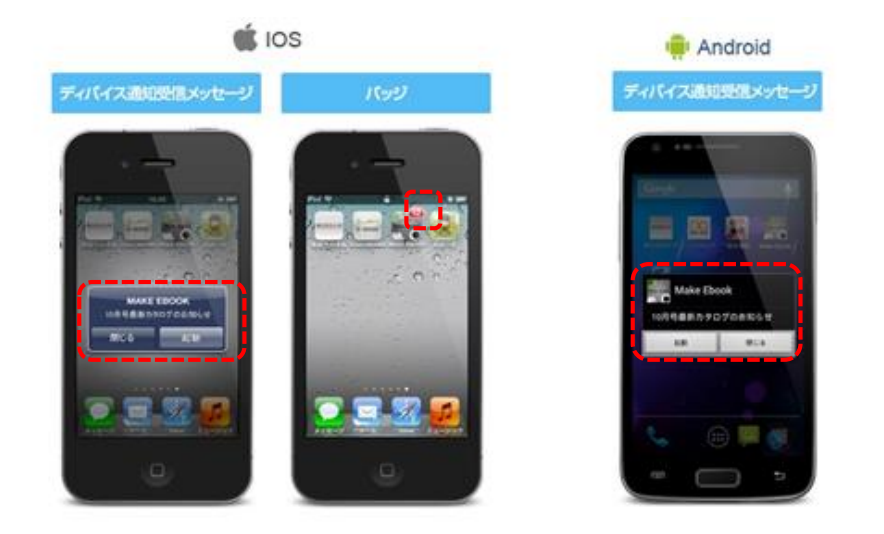

ご質問・ご不明な点ございましたら下記までお問い合わせください。 TEL 0120-951-569 E-Mail platecoil@parker.co.jp